## **Directions to Put Your Information in the Emergency Notification System**

- 1) Go to the District's website: <u>www.vcccd.edu</u>
- 2) Access the Portal.

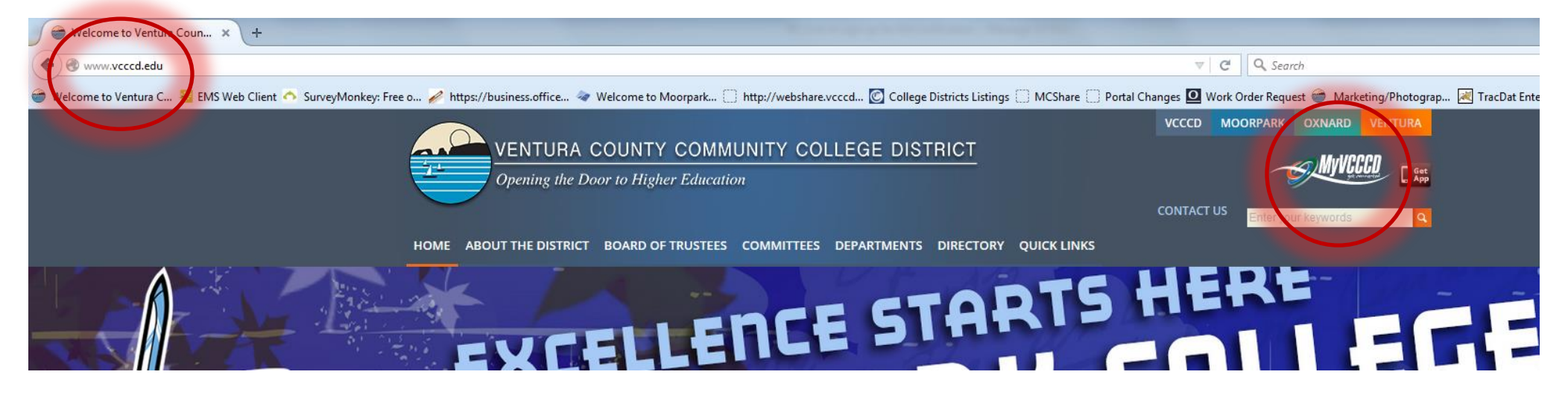

3) Log in to the Portal.

|                            | VCCCCD                                                  |                         |  |
|----------------------------|---------------------------------------------------------|-------------------------|--|
| Username                   | Sign up for an account                                  | Sign up and Log in help |  |
| Password                   | Student Support                                         | E Faculty Support       |  |
| Login                      | Forgot username?<br>Forgot password                     |                         |  |
| Copyright © 2015 Sectura C | number community College District. All Rights Reserved. |                         |  |

4) Select the Work Life tab.

| <u>MyVCCCD</u>                                        |           |                                                                                                    |
|-------------------------------------------------------|-----------|----------------------------------------------------------------------------------------------------|
| MyCollege                                             | $\bigcap$ | Outlook Webmall HR Tools                                                                                                    |
| MyCollege                                             | Work Life | Employee Information                                                                                                    |
|                                                       |           |                                                                                                    |
| Personal Alerts                                       |           | S Campus Announcements                                                                                                    |
| Announcements<br>You currently have no announcements. | All       | <ul> <li>Moorpark College</li> <li>VCCCD Seeking Part-Time Student Specialist</li> <li>VCCCD 2015 Biometric Screening Campaign</li> <li>Moment of Silence, October 8, 11 A.M Tragedy at Umpqua Community College</li> <li>Devid Mirror Streen Director of Screening Campaign</li> </ul> |

5) Select Personal Information under My Applications - Self Service.

| MyVCCCD                                                                                                    |                                                                                                    |                         |
|----------------------------------------------------------------------------------------------------|----------------------------------------------------------------------------------------------------|-------------------------|
| Work Life                                                                                                    |                                                                                                    | Outlook Webmall HR Tool |
| MyCollege                                                                                                    | Work Life                                                                                                  | Employee Information    |
| My Applications Banner Applications Banner Report Viewer                                                                                                | Personal Alerts           Announcements           You currently have no announcements.                     | All                     |
| Student Success Checklist New!<br>Banner Testing Tab<br>Self Service<br>Main Menu<br>Personal Information<br>Employee Services<br>External Applications | Time Reporting Time Sheet Senior Administrative Assist, MCU023-07 Classified Monthly, 0, Duo Data : Oct 14 | 0 - MOORPARK COLLEGE, 1 |

6) Select Maintain Emergency Alert Information.

| - MWCCCD |  |  |
|----------|--|--|
|          |  |  |
|          |  |  |

| Personal Information Student Services Employee Services                                                                                                    |                              |
|----------------------------------------------------------------------------------------------------|------------------------------|
| Search Go                                                                                                    | RETURN TO MENU SITE MAP EXIT |
| Personal Information Menu                                                                                                    |                              |
| <ul> <li>View Address(es) and Phone(s)</li> <li>Update Address(es) and Phone(s)</li> <li>View E-mail Address(es)</li> <li>View E-mail Address(es)</li> <li>Maintain Emergency Alert Information<br/>Use this form to update your emergency contact information in order to be alerted in the case of an emergency.</li> </ul> |                              |

7) Ensure the contact phone numbers are correct.

| Personal Information Student Services Employee Services |                    |      |
|---------------------------------------------------------|--------------------|------|
| Search Go                                               | MAIN MENU SITE MAP | EXIT |
| Emergency Contact Information Maintenance               |                    |      |

## Update and Verify Your Notification Phone Numbers

Emergency Notification information is required unless you wish to opt out. This information will be used to notify you regarding <u>emergency notifications</u> and important student services like counseling, financial aid and tutoring appointments. Click the "Save Changes or Verify Numbers" button below to confirm and/or change your phone numbers or opt out.

Information below **must be for the student attending classes** and **NOT parent or other emergency contacts**. This will be used in the event of an emergency or <u>important student services</u> ON CAMPUS and intended for immediate notification and emergency instructions.

| ve  | Usage                              | Area Code | Phone Number (No Dashes) |  |  |
|-----|------------------------------------|-----------|--------------------------|--|--|
| x   | Cell Number (Text Msg & Voice Msg) |           |                          |  |  |
| ×   | Home Number (Voice Msg Only)       |           |                          |  |  |
|     |                                    |           |                          |  |  |
| OUT |                                    |           |                          |  |  |

I am not providing a phone number for emergency notification or for important academic alerts. I realize that in making this choice I am deciding that the district will not be able to reach me in the event of an emergency. Selecting this option will clear any emergency numbers listed above.

## Save Changes or Verify Numbers

Notifications will be sent as SMS "Text Messages". Standard text message charges may apply from your wireless provider, depending on your text message plan.